DEFAULT LAYOUTS ADOBE PREMIERE PRO

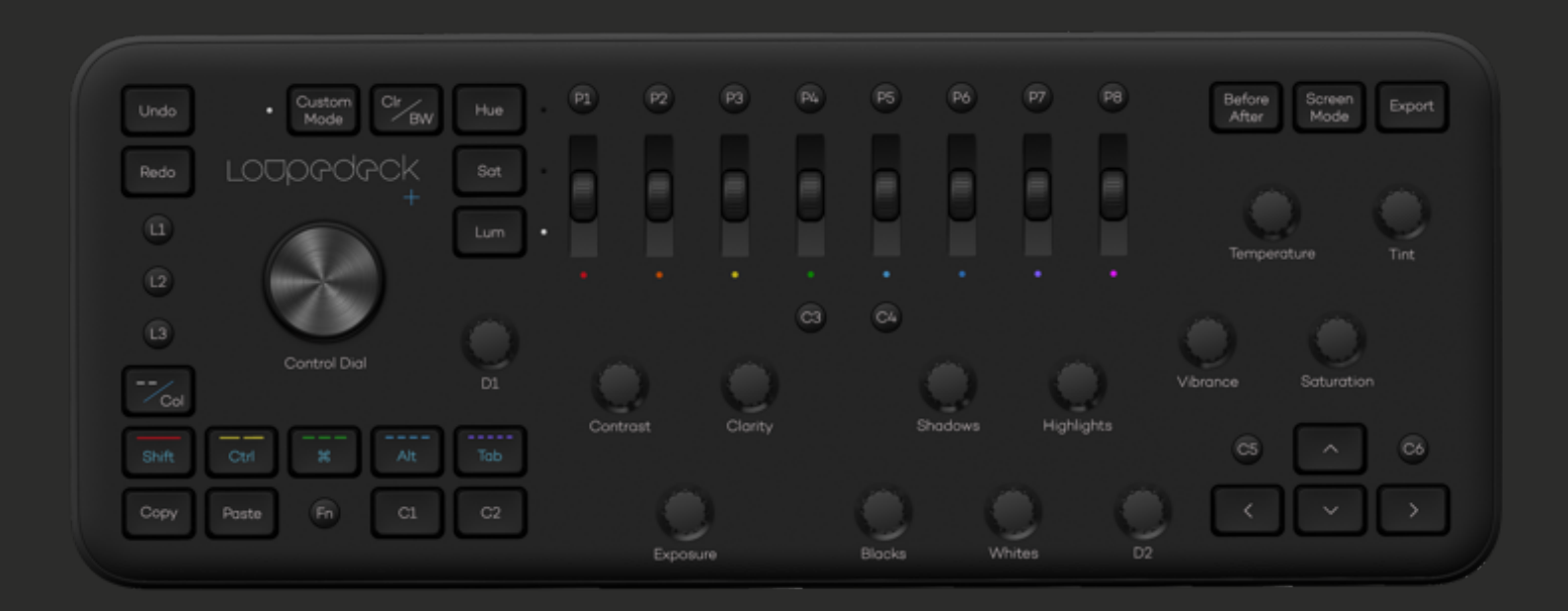

# LOUPEDECK+ AND PREMIERE PRO

### CONNECTING AND SETTING UP LOUPEDECK+

How to Set up your Loupedeck+:

 Download & install the latest Loupedeck software. from www.loupedeck.com/get-started
Connect the USB cable to your computer's USB port

How to Set up your Loupedeck+ with Adobe Premiere Pro:

### Windows:

1. While Loupedeck softare is running, open Adobe Premiere Pro 2. Go to Edit -> Preferences -> Control surface -> Push "Add"

3. Select "Loupedeck 2" and accept

### macOS:

While Loupedeck softare is running, open Adobe Premiere Pro
Go to Premiere Pro -> Edit -> Preferences ->
Control surface -> Push "Add"
Select "Loupedeck 2" and accept

### WORKING WITH LOUPEDECK+

Loupedeck+ has basic commands such as, exposure and contrast on the default layer. Pressing FN and using the same dials and buttons will create a second layer, called the FN layer.

Loupedeck+ also has a "Custom Mode" which can be activated by pressing the "Custom Mode" button (LED will be lit when Custom Mode is activated).

This will open all the dials for extra customization as a third layer. When "Custom Mode" is enabled by pressing FN, you will have an alternative "Custom Mode" with FN, which makes four different layers of possibilities to master Premiere Pro!

When using "Custom Mode", all functions on buttons D1 and D2 dials are the same as in the default layer. When "Custom Mode" with FN is activated, all of the functions on buttons D1 and D2 dials are the same as in the FN layer.

### Color explanations:

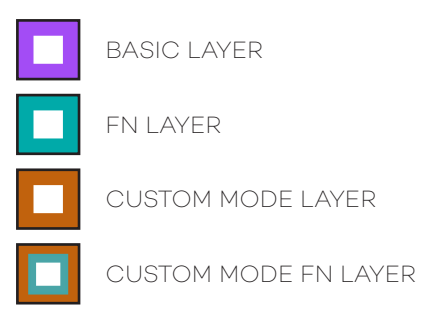

# BASIC LAYER

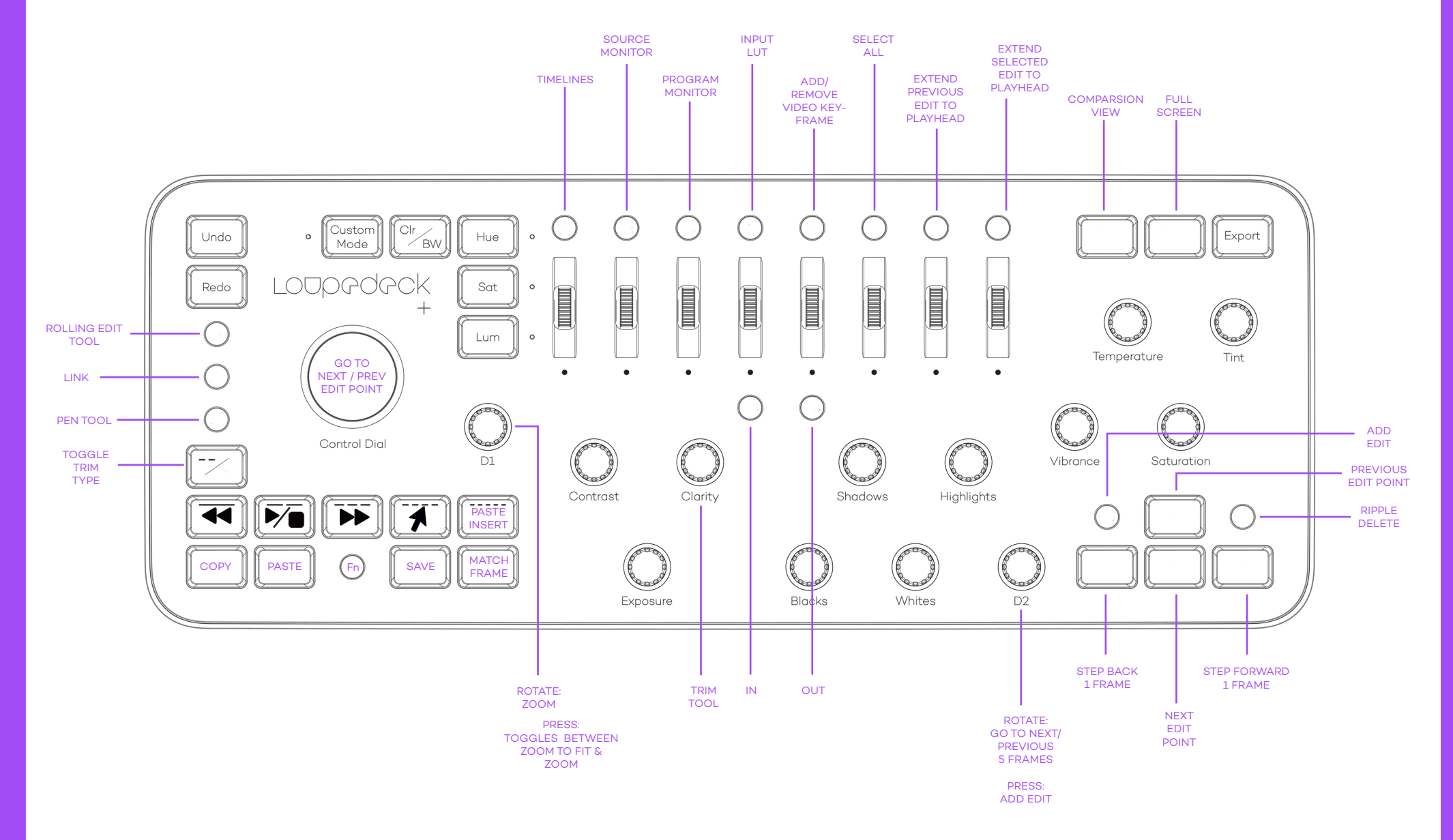

# FN LAYER

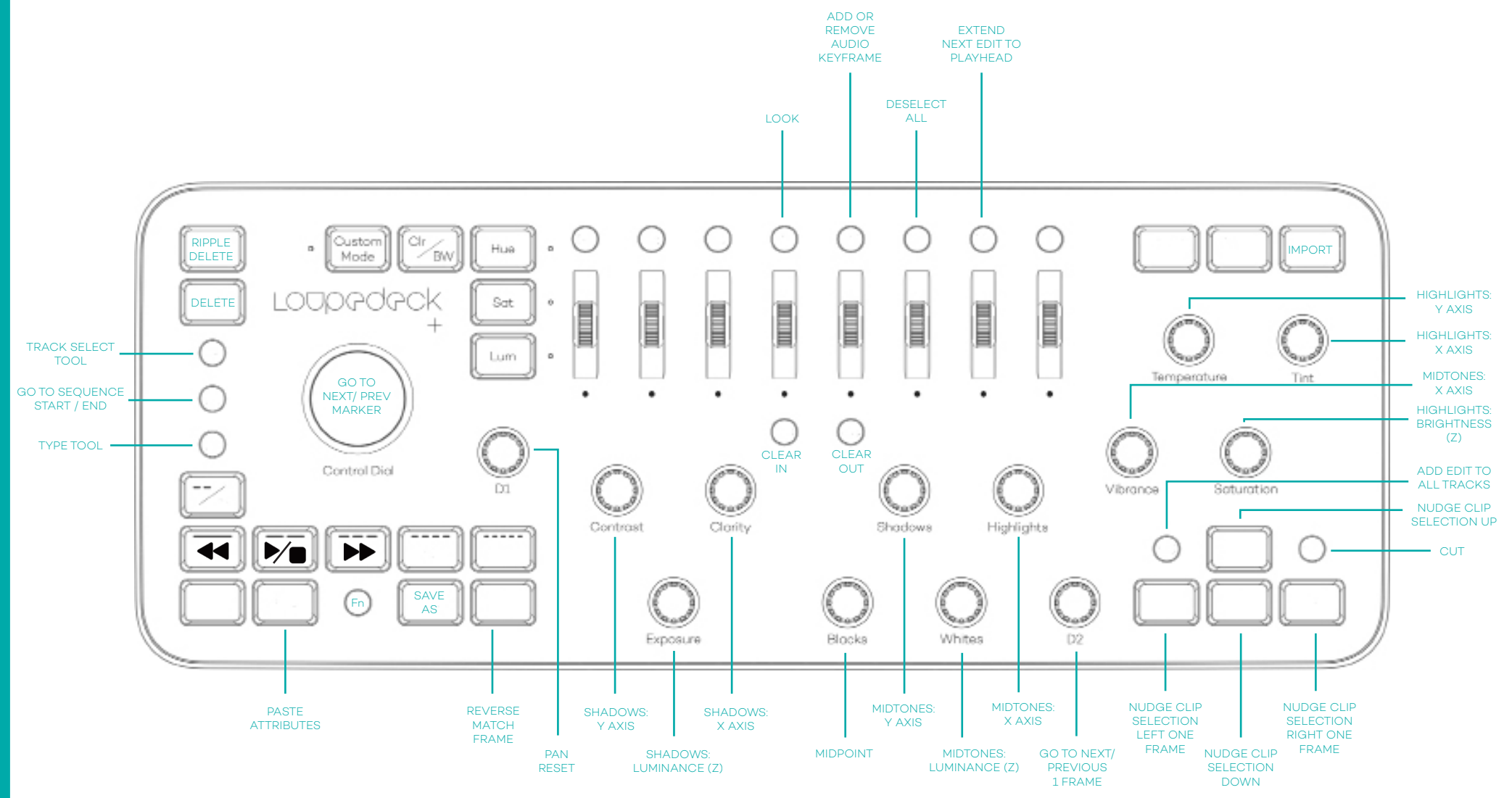

# FN LAYER for PREMIERE COLOR WHEELS (SIMPLIFIED VIEW)

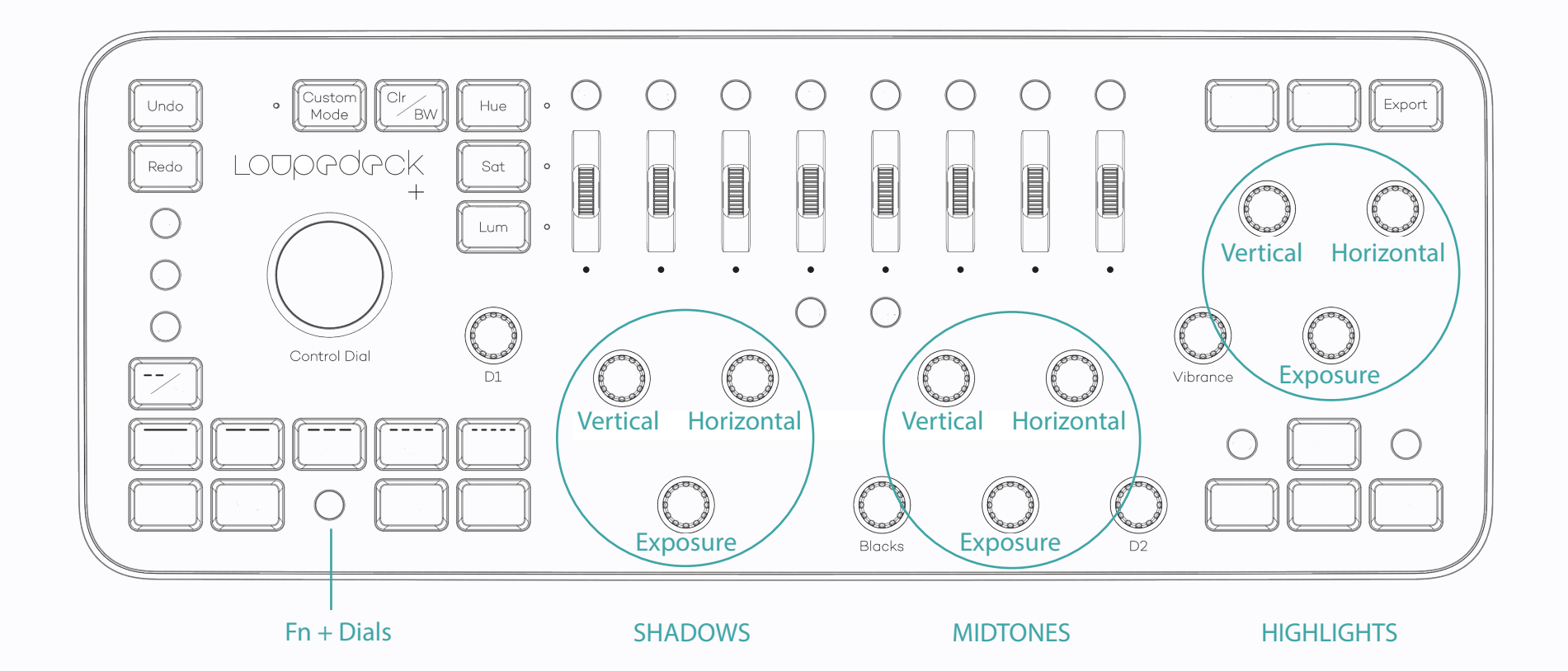

# CUSTOM MODE LAYER

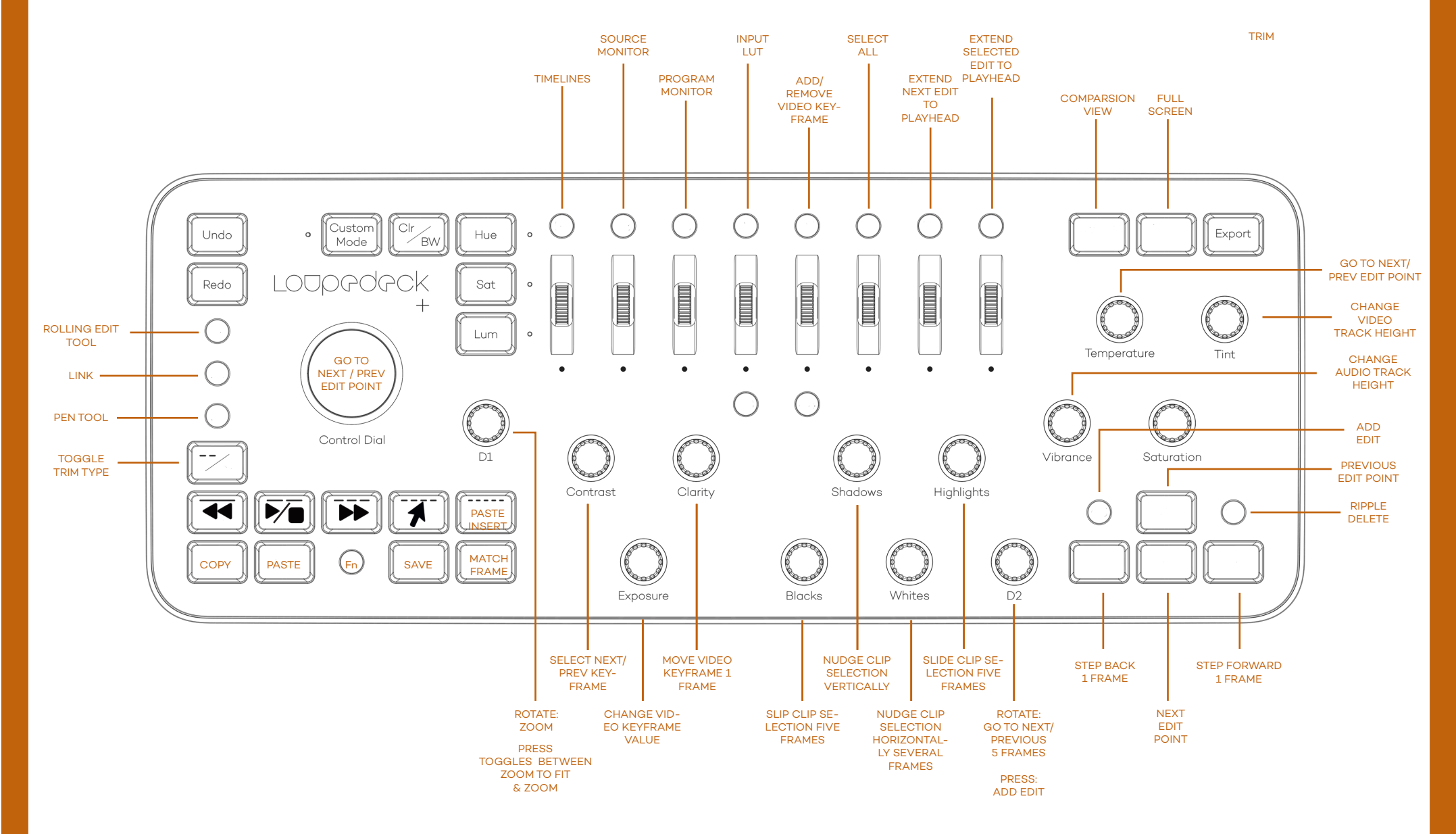

# CUSTOM MODE WITH FN LAYER

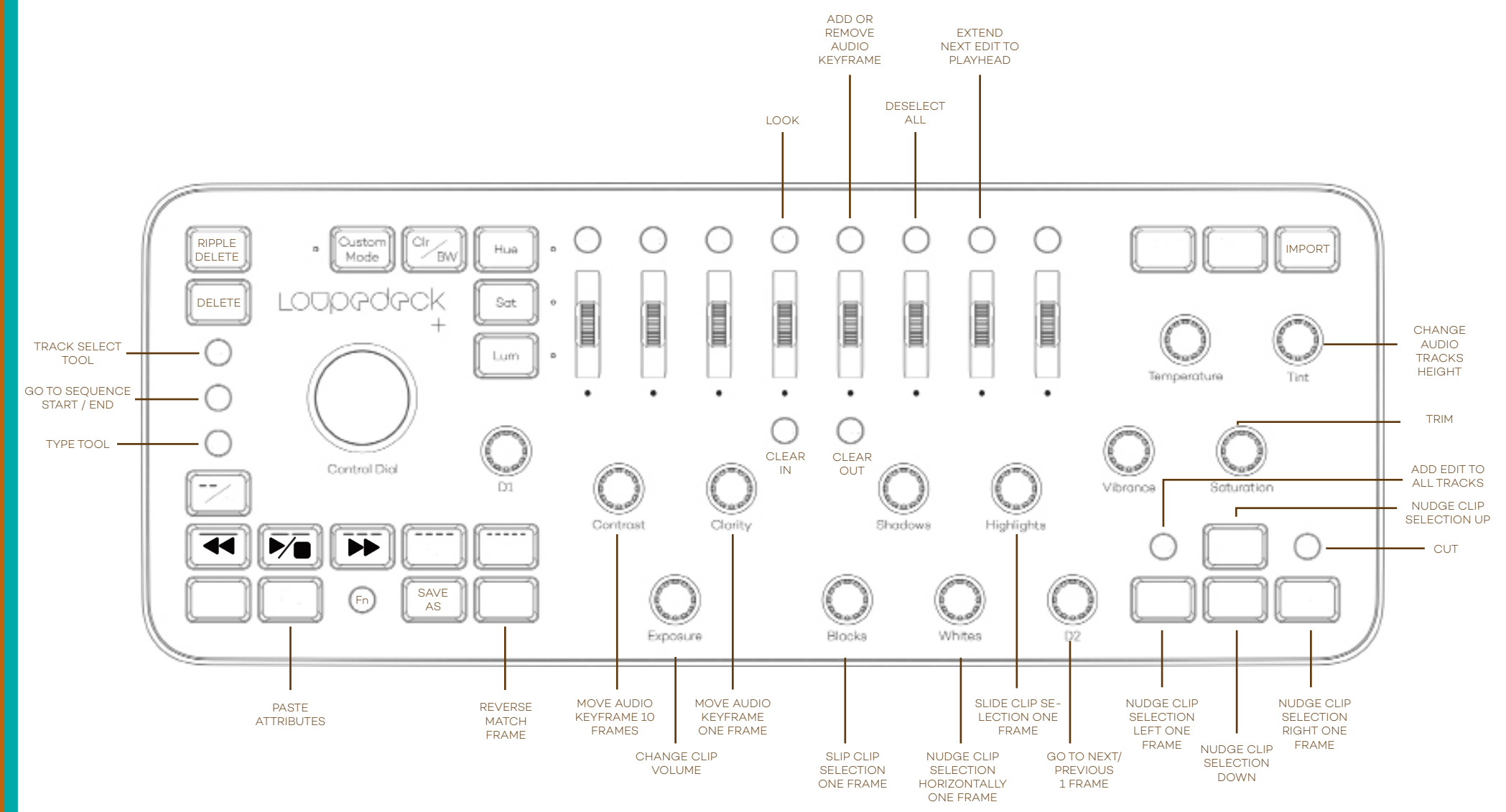

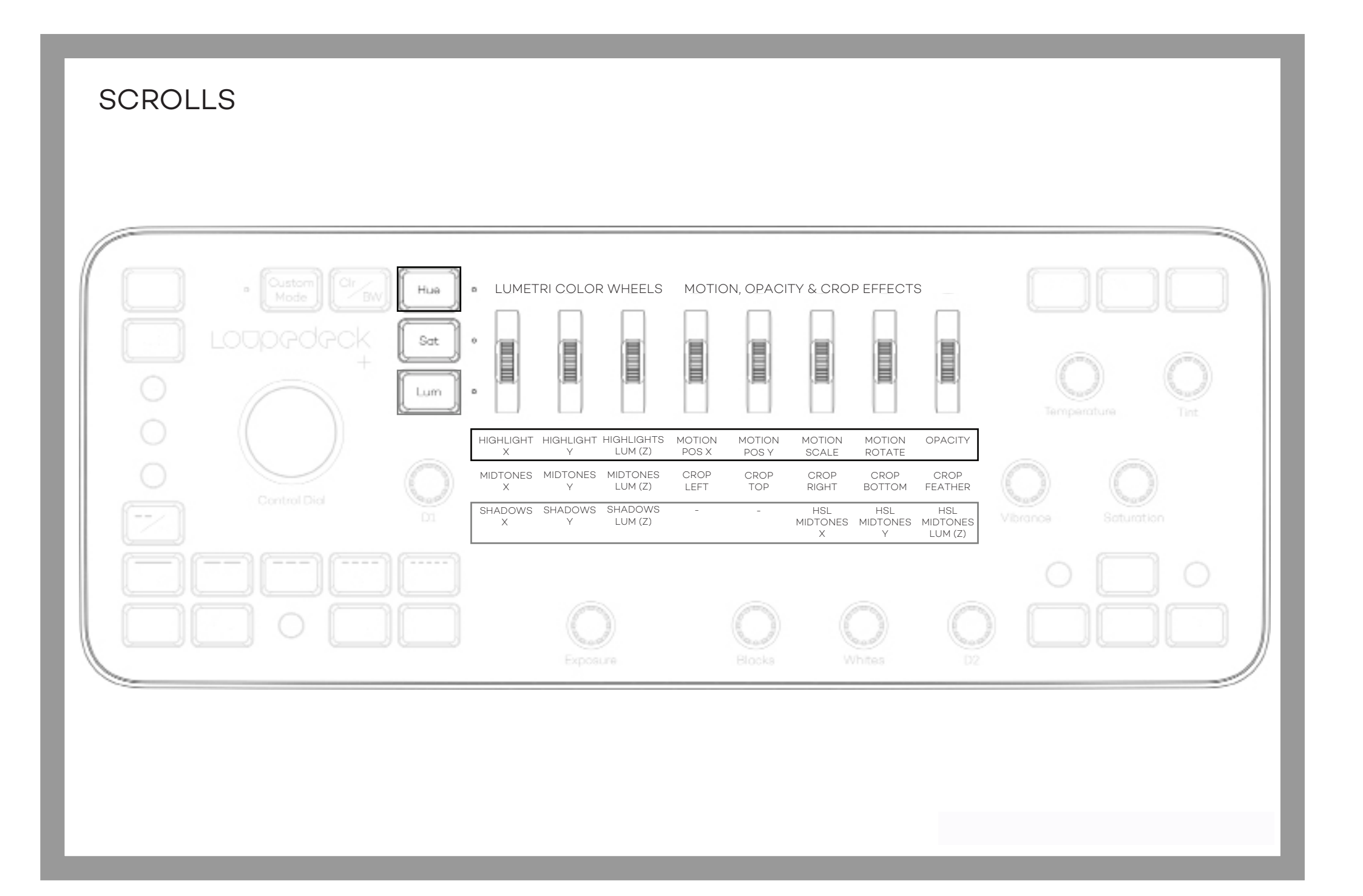

# GENERAL BUTTONS

| CONTROL IN LD+      | COMMAND IN LOUPEDECK+ | DESCRIPTION OF THE FUNCTION                                                                                                    |
|---------------------|-----------------------|----------------------------------------------------------------------------------------------------|
| FN                  | FUNCTION              | OPENS SECOND (Fn) LEVEL OF COMMANDS                                                                                                    |
| CUSTOM<br>MODE      | CUSTOM MODE           | PRESSING CUSTOM MODE OPENS THIRD LEVEL OF COMMANDS WHICH<br>INCLUDES ALL BASIC DIALS. LED LIGHT INDICATES WHEN CUSTOM MODE IS<br>ACTIVATED                                                                                                    |
| UNDO                | UNDO                  | PRESSING UNDO WILL REVERT THE EDIT MADE                                                                                                    |
| REDO                | REDO                  | PRESSING FN + UNDO WILL REVERT THE EDIT MADE                                                                                                    |
| FN + UNDO           | RIPPLE DELETE         | PRESSING FN+ UNDO DELETES SELECTED MATERIAL OR<br>MATERIALS BETWEEN IN AND OUT POINTS. CLOUSES<br>AUTOMATICLY CAP IN TIMELINE. SAME FUNCTION ALSO UNDER C6                                                                                                    |
| FN + REDO           | CUT                   | DELETES SELECTED MATERIAL OR MATERIAL BETWEEN IN AND OUT PUT.<br>LEAVES A CAP TO TIMELINE. SAME FUNCTION ALSO UNDER FN+C6                                                                                                    |
| COPY                | COPY                  | COPIES SELECTED MATERIAL FROM TIMELINE                                                                                                    |
| PASTE               | PASTE                 | PASTES COPIED MATERIAL TO TIMELINE WHERE YOUR PLAYHEAD IS LOCATED                                                                                                    |
| FN+PASTE            | PASTE ATTRIBUTES      | TRIGGERS POP-UP WHERE YOU CAN SELECT WHICH ATTRIBUTES WILL BE<br>COPIED. WHEN WORKING WITH COLOR GRADING, COPY LUMETRI EFFECT BY<br>SELECTING EFFECT ATTRIBUTES OR CLIP VOLUME AND APPROVE SELECTION.<br>IF YOU HAVE ALREADY APPLIED LUMETRI EFFECT TO A CLIP THAT YOU ARE<br>PASTING ATTRIBUTES TO, A DUPLICATE LUMETRI EFFECT WIL BE CREATED,<br>WHICH IS NOT ADVISED. |
| EXPORT              | EXPORT                | PRESSING EXPORT OPENS THE EXPORT SETTINGS WINDOW                                                                                                    |
| FN + EXPORT         | IMPORT                | OPENS THE IMPORT WINDOW                                                                                                    |
| BEFORE/AFTER        | COMPARISON VIEW       | PRESSING BEFORE & AFTER COMPARES REFERENCE CLIP TO CURRENT CLIP                                                                                                    |
| FULL SCREEN<br>MODE | FULL SCREEEN          | PRESSING SCREEN MODE CREATES A FULL SCREEN                                                                                                    |

# NAVIGATING

| CONTROL IN LD+            | COMMAND IN LOUPEDECK+                   | DESCRIPTION OF THE FUNCTION                                                                                                    |
|---------------------------|-----------------------------------------|----------------------------------------------------------------------------------------------------|
| RED LINE (1)              | SHUTTLE LEFT                            | FAST BACKWARDS. PRESS 2 OR MORE TIMES AND SPEED WILL INCREASE                                                                                      |
| YELLOW LINE (2)           | PLAY-STOP TOGGLE                        | PLAY AND STOP IN TIMELINE, SOURCE MONITOR AND PROGRAM MONITOR                                                                                      |
| GREEN LINE (3)            | SHUTTLE RIGHT                           | FAST FORWARD. PRESS 2 OR MORE TIMES AND SPEED WILL INCREASE                                                                                        |
| BLUE LINE (4)             | SELECTION TOOL                          | SELECT CLIPS IN TIMELINE                                                                                                    |
| PURPLE LINE (5)           | PASTE INSERT                            | LETS YOU PASTE MATERIAL INTO SEQUENCE WITHOUT DESTOYING<br>THE NEXT CLIPS. WORKS WELL WITH MARKED IN AND OUT POINTS.<br>PASTES EXACTLY TO PLAYHEAD |
| / COL                     | TOGGLE TRIM TYPE                        | PRESSING/COL TOGGLES THE TRIM TYPE                                                                                                    |
| ARROW RIGHT<br>( > )      | STEP BACK 1 FRAME                       | GO BACK ONE FRAME IN TIMELINE, SOURCE MONITOR OR<br>PROJECT MONITOR                                                                                |
| ARROW LEFT(<)             | STEP FORWARD 1 FRAME                    | GO FOWRARD ONE FRAME IN TIMELINE, SOURCE MONITOR OR PROJECT                                                                                        |
| ARROW DOWN<br>(v)         | GO TO NEXT EDIT POINT                   | JUMP EASILY TO NEXT EDITPOINT IN TIMELINE. REMEMBER TO HAVE<br>RIGHT TRACKS ACTIVE                                                                 |
| ARROW UP(^)               | GO TO PREVIOUS EDIT POINT               | JUMP EASILY TO PREVIOUS EDITING POINT IN TIMELINE.<br>REMEMBER TO HAVE RIGHT TRACKS ACTIVE                                                         |
| FN + ARROW<br>LEFT ( < )  | NUDGE CLIP SELECTION<br>LEFT ONE FRAME  | MOVES SELECTED CLIP(S) IN TIMELINE ONE FRAME TO LEFT                                                                                               |
| FN + ARROW<br>RIGHT ( > ) | NUDGE CLIP SELECTION<br>RIGHT ONE FRAME | MOVES SELECTED CLIP(S) IN TIMELINE ONE FRAME TO RIGHT                                                                                              |
| FN + ARROW<br>DOWN ( v )  | NUDGE CLIP SELECTION<br>DOWN            | MOVES SELECTED CLIP(S) TO VIDEO/AUDIO TRACK UNDERNEATH                                                                                             |
| FN + ARROW<br>UP ( ^ )    | NUDGE CLIP<br>SELECTION UP              | MOVES SELECTED CLIP(S) TO VIDEO/AUDIO TRACK ABOVE                                                                                                  |

# CUSTOMIZABLE BUTTONS (L1-L3) AND DIALS (CONTROL DIAL, D1 & D2)

| CONTROL IN LD+  | COMMAND IN LOUPEDECK+            | DESCRIPTION OF THE FUNCTION                                                                                                    |
|-----------------|----------------------------------|----------------------------------------------------------------------------------------------------|
| L1              | ROLLING EDIT TOOL                | LETS YOU TO MOVE EDIT POINT BETWEEN TWO CLIPS                                                                                     |
| FN + L1         | TRACK SELECT FORWARD             | SELECTS ALL MATERIAL IN SEQUENSE FROM A POINT FORWARD. PRESS-<br>ING THE DIAL WILL RESET.                                         |
| L2              | LINK                             | ALLOWS YOU TO LINK AND UNLINK VIDEO AND AUDIO FROM EACH<br>OTHER                                                                  |
| FN + L2         | GO TO SEQUENCE START<br>OR END   | LETS YOU JUMP DIRECTLY TO BEGINNING AND END OF A SEQUENCE.<br>PRESSING THE DIAL WILL RESET CHANGES.                               |
| L3              | PEN TOOL                         | YOU CAN CREATE KEYFRAMES WITH PEN TOOL STRAIGHT TO MATERIAL IN TIMELINE.                                                          |
| FN + L3         | TYPE TOOL                        | LETS YOU TO TYPE ON VIDEO. PRESSING THE DIAL WILL RESET.                                                                          |
| CONTROL<br>DIAL | CONTROL DIAL                     | ROTATING CONTROL DIAL WILL GO TO NEXT OR PREVIOUS EDIT POINT.<br>PRESSING WILL RESET.                                             |
| FN + CON-       | GO TO NEXT / PREVIOUS<br>MARKER  | WILL GO TO THE NEXT OR PREVIOUS MARKER. PRESSING DIAL WILL RESET.                                                                 |
| D1              | ZOOM                             | LETS YOU TO ZOOM IN AND OUT IN TIMELINE, SOURCE MONITOR<br>AND PROJECT MONITOR. PRESSING THE DIAL TIMELINE                        |
| FN + D1         | PAN                              | PRESSING FN AND ROTATING D1 LETS YOU PAN TIMELINE. PRESSING THE DIAL WILL RESET.                                                  |
| D2              | GO TO NEXT / PREVOUS<br>5 FRAMES | ROTATING D2 WILL GO BACK OR FOWARD IN TIMELINE 5 FRAMES.<br>PRESSING D2 ADDS THE EDIT                                             |
| FN + D2         | GO TO NEXT OR PREVIOUS<br>FRAME  | PRESSING FN + ROTATING D2 WILL GO TO NEXT OR PREVIOUS FRAME.<br>PRESSING FN+D2 ADDS THE EDIT                                      |
| CLARITY         | TRIM                             | PRESSING THE DIAL WILL GO TO THE CLOSEST EDIT POINT. SECOND<br>PUSH WILL TOGGLE IN / OUT TRIM. ROTATING WILL TRIM THE EDIT POINT. |

# CUSTOMIZABLE BUTTONS (C1-C6)

| CONTROL IN LD+ | COMMAND IN LOUPEDECK+  | DESCRIPTION OF THE FUNCTION                                                                                                    |
|----------------|------------------------|----------------------------------------------------------------------------------------------------|
| C1             | SAVE                   | SAVES PROJECT                                                                                                    |
| FN+C1          | SAVE AS                | OPENS "SAVE AS" WINDOW                                                                                                    |
| C2             | MATCH FRAME            | OPENS TO THE EXACT FRAME AS SOURCE MONITOR WHERE<br>PLAYHEAD IS LOCATED IN SEQUENCE. LETS YOU EASILY VIEW<br>YOUR MATERIAL WHITOUT OPENING IN SEQUENCE.                         |
| FN+C2          | REVERSE MATCH FRAME    | LOCATE WHERE A SPECIFIC CLIP IS USED.                                                                                                    |
| C3             | MARK IN                | LETS YOU CHOOSE EXACT POINT FROM TIMELINE, SOURCE<br>MONITOR OR PROGRAM MONITOR. EASY TO COPY AND PASTE<br>MATERIAL FROM ONE POINT TO ANOTHER WITH HELP OF IN AND<br>OUTPOINTS. |
| C4             | MARK OUT               | SAME AS MARK IN (INPOINT) BUT WORKS AS OUTPOINT FOR SELECTED AREA                                                                                                    |
| FN + C3        | CLEAR IN               | REMOVES SELECTED INPOINT. PRESSING DIAL WILL RESET                                                                                                    |
| F<br>N + C4    | CLEAR OUT              | REMOVES SELECTED OUTPOINT. PRESSING DIAL WILL RESET                                                                                                    |
| C5             | ADD EDIT               | LETS YOU CUT TO SELECTED VIDEO OR AUDIO FRAME IN SEQUENCE.<br>IF LINK IS ON, CUT WILL COME TO VIDEO OR AUDIO                                                                    |
| FN + C5        | ADD EDIT TO ALL TRACKS | MAKES A CUT TO ALL MATERIAL IN ACTIVE TRACKS IN<br>SEQUENCE TO ALL TRACKS                                                                                                    |
| C6             | RIPPLE DELETE          | PRESSING C6 OR FN + UNDO, DELETES SELECTED MATERIAL OR<br>MATERIALS BETWEEN IN AND OUT POINTS. AUTOMATICALLY<br>CLOSES CAP IN TIMELINE                                          |
| FN + C6        | CUT                    | CUTS SELECTED MATERIAL, WHICH CAN BE PASTED TO SELECTED PLACE<br>IN TIMELINE. PRESSING THE DIAL WILL RESET                                                                      |

# CUSTOMIZABLE BUTTONS (P1-P8)

| CONTROL IN LD+ | COMMAND IN LOUPEDECK+               | DESCRIPTION OF THE FUNCTION                                                                             |
|----------------|-------------------------------------|----------------------------------------------------------------------------------------------------|
| P1             | TIMELINES                           | PRESSING P1 TOGGLES BETWEEN TIMELINES                                                                   |
| P2             | SOURCE MONITOR                      | PRESSING P2 ACTIVATES SOURCE MONITOR                                                                    |
| P3             | PROGRAM MONITOR                     | PRESSING P3 ACTIVATES PROGRAM MONITOR                                                                   |
| P4             | INPUT LUT                           | PRESSING P4 TOGGLES BETWEEN LOOKUP TABLE (LUTS)                                                         |
| FN + P4        | LOOKUP TABLE                        | PRESSING FN + P4 TOGGLES THROUGH THE CREATIVE LOOKS                                                     |
| Р5             | ADD OR REMOVE<br>VIDEO KAYFRAME     | PRESSING P5 ADDS OR REMOVES KEYFRAME. LOOK TO EFFECT CONTROLS PANEL                                     |
| FN + P5        | ADD OR REMOVE<br>AUDIO KEYFRAME     | PRESSING FN + P5 ADDS OR REMOVES KEYFRAME. LOOK TO EFFECT CONTROLS PANEL. PRESSING THE DIAL WILL RESET. |
| P6             | SELECT ALL                          | PRESSING P6 SELECTS ALL MATERIAL IN SEQUENCE                                                            |
| FN + P6        | DESELECT ALL                        | D PRESSING FN + P6 ESELECTS ALL MATERIAL IN SEQUENCE                                                    |
| P7             | EXTEND PREVIOUS EDIT<br>TO PLAYHEAD | PRESSING P7 LETS YOU TO EXPAND PREVIOUS CLIP TO PLAYHEAD                                                |
| FN + P7        | EXTEND NEXT EDIT<br>TO PLAYHEAD     | PRESSING FN + P7 LETS YOU TO EXPAND NEXT CLIP TO PLAYHEAD                                               |
| Ρ8             | EXTEND SELECTED EDIT<br>TO PLAYHEAD | AFTER SELECTING TRUE EDIT POINT, PRESSING P8 WILL MOVE EDIT POINT TO THE PLAYHEAD                       |
|                |                                     |                                                                                                    |

# LUMETRI COLOR: BASIC CORRECTIONS & CREATIVE (BASIC DIALS)

| CONTROL IN LD+ | COMMAND IN LOUPEDECK+ | DESCRIPTION OF THE FUNCTION                                                     |
|----------------|-----------------------|---------------------------------------------------------------------------------|
|                |                       | AD ILISTS THE TEMPERATURE                                                       |
|                |                       |                                                                                 |
|                |                       |                                                                                 |
|                |                       |                                                                                 |
| CONTRAST       | CONTRAST              | ADJUSTS THE CONTRAST IN THE VIDEO CLIP                                          |
| HIGHLIGHTS     | HIGHTLIGHTS           | ADJUSTS THE HIGHLIGHTS IN THE VIDEO CLIP                                        |
| SHADOWS        | SHADOWS               | ADJUSTS THE SHADOWS IN THE VIDEO CLIP                                           |
| WHITES         | WHITES                | ADJUSTS THE WHITEPOINT IN THE VIDEO CLIP                                        |
| BLACKS         | BLACKS                | ADJUSTS THE BLACKPOINT IN THE VIDEO CLIP                                        |
| SATURATION     | SATURATION            | ADJUSTS THE SATURATION IN THE VIDEO CLIP                                        |
| VIBRANCE       | VIBRANCE              | ADJUSTS THE VIBRANCE (CREATIVE TAB)                                             |
| FN+BLACKS      | VIGNETTE MIDPOINT     | PRESSING FN + ROTATING BLACKS DIAL WILL ADJUST THE LUMETRI<br>VIGNETTE MIDPOINT |
|                |                       |                                                                                 |
|                |                       |                                                                                 |
|                |                       |                                                                                 |
|                |                       |                                                                                 |
|                |                       |                                                                                 |
|                |                       |                                                                                 |
|                |                       |                                                                                 |
|                |                       |                                                                                 |
|                |                       |                                                                                 |

# LUMETRI COLOR: COLOR WHEELS & MATCH (BASIC DIALS)

| CONTROL IN LD+                   | COMMAND IN LOUPEDECK+            | DESCRIPTION OF THE FUNCTION                                                           |
|----------------------------------|----------------------------------|---------------------------------------------------------------------------------------|
| FN + TINT                        | HIGHLIGHTS X AXIS                | PRESSING FN + ROTATING TINT DIAL WILL ADJUST THE X AXIS                               |
| FN + TEMPERA-<br>TURE            | TEMPERATURE Y AXIS               | PRESSING FN + ROTATING TEMPERATURE DIAL WILL ADJUST THE Y AXIS                        |
| FN+ SATURATION                   | SATURATION LUMINANCE<br>(Z AXIS) | PRESSING FN + ROTATING SATURATION DIAL WILL ADJUST THE LUMINANCE (Z AXIS)             |
| FN + VIBRANCE<br>FN + HIGHLIGHTS | MIDTONES X AXIS                  | PRESSING FN + VIBRANCE OR FN + HIGHLIGHTS WILL ADJUST THE MIDTONES X AXIS             |
| FN+SHADOWS                       | FN + SHADOWS                     | PRESSING FN + SHADOWS WILL ADJUST THE MIDTONES Y AXIS                                 |
| FN + WHITES                      | MIDTONES LUMINANCE<br>(Z AXIS)   | PRESSING FN + ROTATING WHITES DIAL WILL ADJUST THE LUMINANCE OF MIDTONES (Z AXIS)     |
| FN + CLARITY                     | SHADOWS X AXIS                   | PRESSING FN + ROTATING CLARITY DIAL WILL ADJUST THE SHADOWS X AXIS                    |
| FN + CONTRAST                    | SHADOWS Y AXIS                   | PRESSING FN + ROTATING CONTRAST DIAL WILL ADJUST THE SHADOWS Y AXIS                   |
| FN + EXPOSURE                    | LUMINANCE OF SHADOWS<br>(Z AXIS) | PRESSING FN + ROTATING EXPOSURE DIAL WILL ADJUST THE<br>LUMINANCE OF SHADOWS (Z AXIS) |
|                                  |                                  |                                                                                       |
|                                  |                                  |                                                                                       |
|                                  |                                  |                                                                                       |
|                                  |                                  |                                                                                       |

# LUMETRI COLOR & EFFECTS (SCROLLS)

| CONTROL IN LD+ | COMMAND IN LOUPEDECK+                                                                                                    | DESCRIPTION OF THE FUNCTION                                                                                                    |
|----------------|----------------------------------------------------------------------------------------------------|----------------------------------------------------------------------------------------------------|
| HUE, SAT, LUM  | HUE, SAT, LUM                                                                                                    | PRESSING HUE (HIGHLIGHTS), SAT (MIDTONES), OR LUM (SHADOWS)<br>WORKS LIKE SELECTING A MODIFIER FOR THE SCROLLS.                                                                                                    |
| HUE SCROLLS    | SCROLL 1 (RED)<br>SCROLL 2 (ORANGE)<br>SCROLL 3 (YELLOW)<br>SCROLL 4 (GREEN)<br>SCROLL 5 (CYAN)<br>SCROLL 5 (CYAN)<br>SCROLL 6 (BLUE)<br>SCROLL 7 (PURPLE)<br>SCROLL 8 (PINK) | COLOR WHEELS: HIGHLIGHTS X<br>COLOR WHEELS: HIGHLIGHTS Y<br>COLOR WHEELS: HIGHLIGHTS LUMINANCE (Z AXIS)<br>MOTION: POSITION X<br>MOTION: POSITION Y<br>MOTION: SCALE<br>MOTION: ROTATION<br>MOTION: OPACITY                 |
| SAT SCROLLS    | SCROLL 1 (RED)<br>SCROLL 2 (ORANGE)<br>SCROLL 3 (YELLOW)<br>SCROLL 4 (GREEN)<br>SCROLL 5 (CYAN)<br>SCROLL 5 (CYAN)<br>SCROLL 6 (BLUE)<br>SCROLL 7 (PURPLE)<br>SCROLL 8 (PINK) | COLOR WHEELS: MIDTONES X<br>COLOR WHEELS: MIDTONES Y<br>COLOR WHEELS: MIDTONES LUMINANCE (Z AXIS)<br>CROP: CROP LEFT<br>CROP: CROP TOP<br>CROP: CROP RIGHT<br>CROP: CROP BOTTOM<br>CROP: CROP EDGE FEATHER                  |
| LUM SCROLLS    | SCROLL 1 (RED)<br>SCROLL 2 (ORANGE)<br>SCROLL 3 (YELLOW)<br>SCROLL 4 (GREEN)<br>SCROLL 5 (CYAN)<br>SCROLL 5 (CYAN)<br>SCROLL 6 (BLUE)<br>SCROLL 7 (PURPLE)<br>SCROLL 8 (PINK) | COLOR WHEELS: SHADOWS X<br>COLOR WHEELS: SHADOWS UMINANCE (Z AXIS)<br>-<br>-<br>COLOR WHEELS: HSL SECONDARY MIDTONES X<br>COLOR WHEELS: HSL SECONDARY MIDTONES Y<br>COLOR WHEELS: HSL SECONDARY MIDTONES LUMINANCE (Z AXIS) |

# CUSTOM MODE (FIRST LAYER)

| CONTROL IN LD+ | COMMAND IN LOUPEDECK+                                  | DESCRIPTION OF THE FUNCTION                                              |
|----------------|--------------------------------------------------------|--------------------------------------------------------------------------|
| TEMPERATURE    | GO TO NEXT / PREVIOUS EDIT<br>POINT                    | ROTATING TEMPERATURE WILL MOVE PLAYHEAD TO NEXT / PREVIOUS EDIT POINT    |
| TINT           | CHANGE VIDEO TRACK<br>HEIGHT                           | ROTATING TINT WILL CHANGE VIDEO TRACK HEIGHT                             |
| VIBRANCE       | CHANGE AUDIO TRACK<br>HEIGHT                           | ROTATING VIBRANCE WILL CHANGE AUDIO TRACK HEIGHT                         |
| CONTRAST       | SELECT NEXT / PREVIOUS<br>KEYFRAME                     | ROTATING CONTRAST WILL SELECT NEXT OR PREVIOUS KEYFRAME                  |
| CLARITY        | MOVE VIDEO KEYFRAME 1<br>FRAME                         | ROTATING CLARITY WILL MOVE KEYFRAME BY ONE FRAME                         |
| EXPOSURE       | CHANGE VIDEO KEYFRAME<br>VALUE                         | ROTATING EXPOSURE WILL CHANGE VIDEO KEYFRAME VALUE                       |
| SHADOWS        | NUDGE CLIP SELECTION<br>VERTICALLY                     | ROTATING SHADOWS WILL NUDGE CLIP SELECTION VERTICALLY                    |
| HIGHLIGHTS     | SLIDE CLIP SELECTION FIVE<br>FRAMES                    | ROTATING HIGHLIGHTS WILL SLIDE CLIP SELECTRION BY FIVE FRAMES            |
| BLACKS         | SLIP CLIP SELECTION FIVE<br>FRAMES                     | ROTATING BLACKS WILL SLIP CLIP SELECTION BY FIVE FRAMES                  |
| WHITES         | NUDGE CLIP SELECTION<br>HORIZONTALLY SEVERAL<br>FRAMES | ROTATING WHITES WILL NUDGE CLIP SELECTION HORIZONTALLY<br>SEVERAL FRAMES |
|                |                                                        |                                                                          |

# FN + CUSTOM MODE (SECOND LAYER)

| CONTROL IN LD+                            | COMMAND IN LOUPEDECK+                                  | DESCRIPTION OF THE FUNCTION                                                         |
|-------------------------------------------|--------------------------------------------------------|-------------------------------------------------------------------------------------|
| FN + TEMPERA-<br>TURE,<br>FN + SATURATION | TRIM                                                   | PRESSING FN AND ROTATING TEMPERATURE OR SATURATION TRIMS                            |
| FN + TINT                                 | CHANGE AUDIO TRACK<br>HEIGHT                           | PRESSING FN AND ROTATING TINT WILL CHANGE AUDIO TRACK HEIGHT                        |
| FN + CONTRAST                             | MOVE AUDIO KEYFRAM 10<br>FRAMES                        | PRESSING FN AND ROTATING CONTRAST WILL MOVE AUDIO KEYFRAME<br>BY 10 FRAMES          |
| FN + CLARITY                              | MOVE AUDIO KEYFRAME 1<br>FRAME                         | PRESSING FN AND ROTATING CLARITY WILL MOVE AUDIO KEYFRAME BY ONE FRAME              |
| FN + EXPOSURE                             | CHANGE CLIP VOLUME                                     | PRESSING FN AND ROTATING EXPOSURE WILL CHANGE CLIP VOLUME                           |
| FN + HIGHLIGHTS                           | SLIDE CLIP SELECTION FIVE<br>FRAMES                    | PRESSING FN AND ROTATING BLACKS WILL SLIDE CLIP SELECTION<br>BY ONE FRAME           |
| FN + BLACKS                               | SLIP CLIP SELECTION FIVE<br>FRAMES                     | PRESSING FN AND ROTATING BLACKS WILL SLIP CLIP SELECTION<br>BY ONE FRAME            |
| FN + WHITES                               | NUDGE CLIP SELECTION<br>HORIZONTALLY SEVERAL<br>FRAMES | PRESSING FN AND ROTATING WHITES WILL NUDGE CLIP SELECTION<br>HORIZONTALLY ONE FRAME |

# LODPPOPCK

WWW.LOUPEDECK.COM